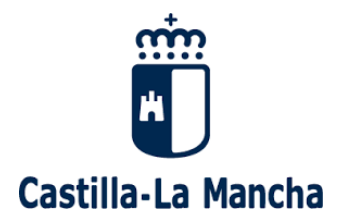

## INSTRUCCIONES DE ACCESO AL CANAL OPAS.

Por medio de este documento queremos facilitar el acceso a la realización de consultas que la Consejería de Agricultura, Ganadería y Desarrollo Rural de la Junta de Comunidades de Castilla-La Mancha pone a disposición de los usuarios de este canal de comunicación.

Recientemente ha recibido un email automático de CONSADMIN.

Esas credenciales le permitirán acceder al CANAL OPAS a través del portal de aplicaciones de la Consejería de Agricultura, Ganadería y Desarrollo Rural de Castilla-La Mancha "<u>APLIAGRI</u>" mediante esta url

https://apliagri.castillalamancha.es/

Una vez dentro deberá pulsar en la aplicación Canal OPAS

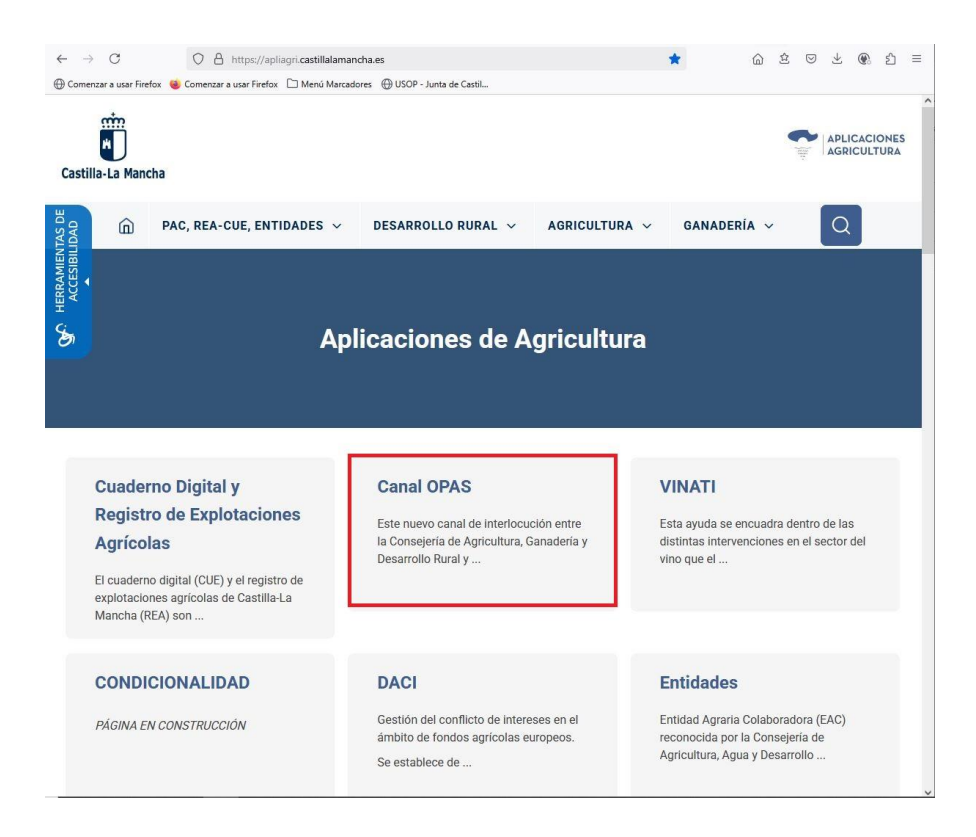

A continuación, ya dentro de la aplicación Canal OPAS, deberá pulsar el botón CANAL OPAS

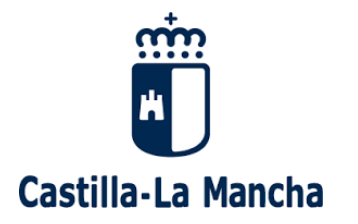

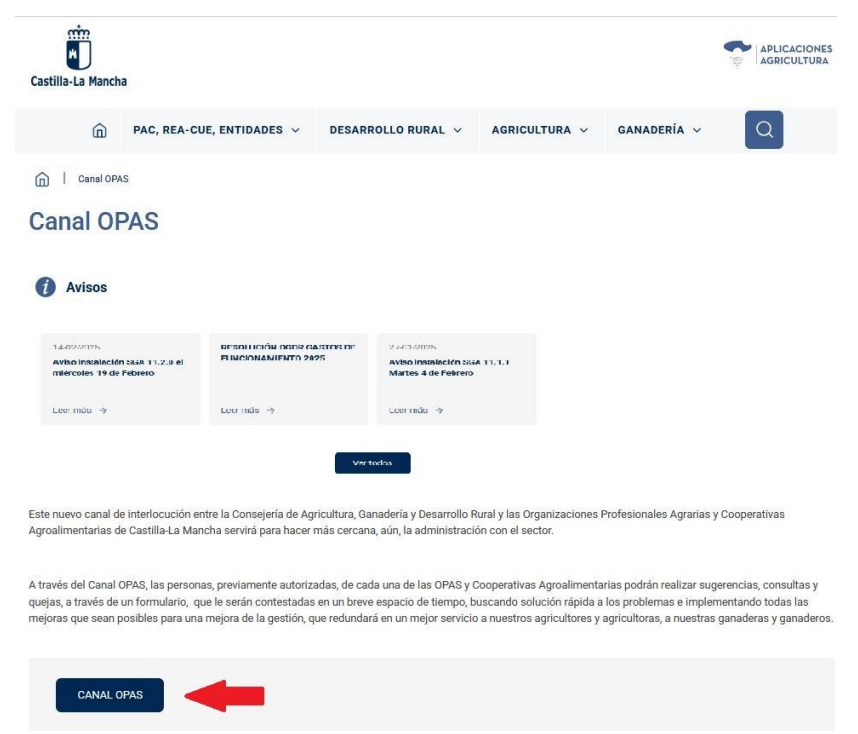

Donde deberemos validarnos con las credenciales enviadas en su momento. Generalmente su usuario es el nif.

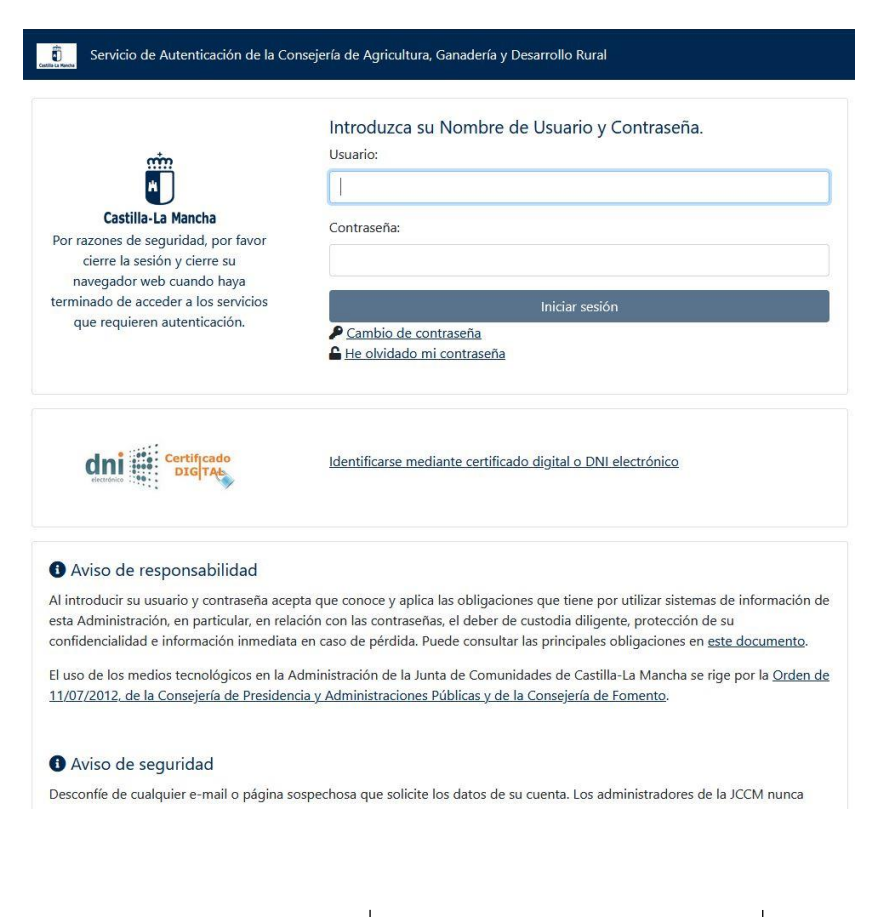

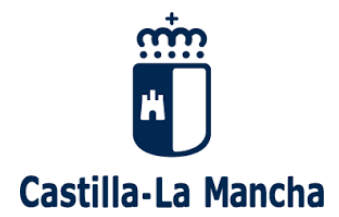

Finalmente nos aparecerá el formulario de CONSULTAS A LA ADMINISTRACIÓN, con nuestro usuario, nombre, apellidos y email.

Podremos seleccionar el área a contactar: Consultas, Quejas o Sugerencias.

| Desea contactar con: *         |   |
|--------------------------------|---|
| Seleccione el área a contactar | ~ |
| Seleccione el área a contactar |   |
| Canal OPAS                     |   |
| Consultas                      |   |
| Quejas                         |   |
| Sugerencias                    |   |

En el Asunto incluiremos un título descriptivo.

En el Comentario desarrollaremos el motivo.

Podremos también incluir un fichero de un máximo de 5MB.

Y por último pulsaremos Enviar Consulta.

| CONSULTAS A LA ADMINISTRACIÓN OPAS                                                           |
|----------------------------------------------------------------------------------------------|
| 12345678A Cerrar Sesión Volver al inicio                                                     |
| Para realizar la consulta, rellene el siguiente formulario y pulse el botón Enviar consulta: |
| Los campos marcados con * son obligatorios                                                   |
| Nombre y Apellidos: *                                                                        |
| NOMBRE APELLIDO1 APELLIDO2                                                                   |
| Correo electrónico: *                                                                        |
| MICORREO@MAIL.COM                                                                            |
| Desea contactar con: *                                                                       |
| Seleccione el área a contactar v                                                             |
| Asunto: *                                                                                    |
| Comentario: *                                                                                |
|                                                                                              |
| /h                                                                                           |
| Fichero Adjunto (5MB max.):                                                                  |
| Examinar No se ha seleccionado ningún archivo.                                               |
| Enviar Consulta                                                                              |
|                                                                                              |